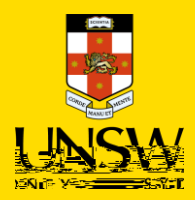

## Contents

| 1. | Overview                            | 2 |
|----|-------------------------------------|---|
| 2. | Type In Purchasing Procedure        | 2 |
| 3. | Frequent Order Cancellation Reasons | 5 |

- Fill in all compulsory fields •
- •
- Choose the supplier from the dropdown list
- ٠
- •
- •

based on product detail

- ٠
- Select the ٠

Complete all mandatory fields denoted by the red asterisk \*

- Auto-generated
- Auto-filled
- Default receiving location assigned to user profile
- Choose one cost centre for the shopping cart.
- Select an appropriate financial approver for your school/division by searching in the dropdown list.
- (optional) Enter freight amount in